| Installation de la base PMB avec | Suivre le descriptif "J:\PMB\Installation\pmb-mise-a-jour-version.pdf |
|----------------------------------|-----------------------------------------------------------------------|
| PHP7.xx                          |                                                                       |

- 1. Télécharger le fichier "EasyPHP-Devserver-17.0-setup"
- 2. Lancer l'installation
- 3. Vérifier et adapter éventuellement les paramètres de php.ini et my.ini (page 3), yc extensions à activer (extension=php\_fileinfo.dll)
- 4. Télécharger la dernière version de PMB (PMB\_nightlybuild\_2018\_12\_28 marche avec PHP7.xx)
- 5. Décompresser le contenu du fichier .ZIP (on obtient en principe un répertoire PMB\)
- 6. Copier le répertoire PMB\ dans le répertoire \eds-www\ de l'installation EasyPHP....
- 7. Modifier le fichier ...\pmb\admin\misc\alter\_v5.inc.php en mettant en commentaire les lignes 5779 à 5796
- 8. Modifier le fichier \pmb\includes\sessions.inc.php en modifiant la ligne 275 (**\$SESSID = mt\_rand(1111, 9999)**;)
- 9. Lancer le programme "run-devserver.exe" et exécuter la fonction "Open Dashboard"

|       | MAJOR PHP UPDATE : 7.3.0 x64 and x86 DOWNLOAD                                                                                                    |              |               |                                   |                                          |          |                                |           |    |  |
|-------|----------------------------------------------------------------------------------------------------|--------------|---------------|-----------------------------------|------------------------------------------|----------|--------------------------------|-----------|----|--|
|       | EASYPHP DEVSERVER                                                                                                    | A            |               |                                   |                                          |          |                                |           |    |  |
| 10.   |                                                                                                    |              | Aţ            | HTTF<br>stop<br>pache 2.4.25<br>F | SERVER<br>S &<br>x86 - PHP 7<br>Port: 80 | .1.3 x86 | DATABA<br>stop<br>My SQI<br>PC | ASE SERVE | R  |  |
| 11. / | WORKING DIRECTORIES<br>11. Adapter la version de PHP et relancer les serveurs<br>If you use a removable drive, store your files in the directory indicated below. |              |               |                                   |                                          |          |                                |           |    |  |
|       | Expand Portable Di                                                                                                    | rectory      |               | J:\EasyPHP-De                     | evserver-17(3)\                          | eds-www  |                                |           |    |  |
| 12.   | J:\EasyPHP-                                                                                                    | Devserver-17 | 7(3)\eds-www\ |                                   |                                          |          |                                |           |    |  |
|       | 🛸 pmb                                                                                                    |              |               |                                   |                                          |          |                                |           | := |  |
|       | 🗁 pmb5.0                                                                                                    |              |               |                                   |                                          |          |                                |           |    |  |
|       | рпріпто.р                                                                                                    | ιμ           |               |                                   |                                          |          |                                |           |    |  |

- 13. Sous "Portable Directory" aller dans le répertoire "\eds-www\pmb\tables\" et lancer le fichier "install.php"
- 14. Renseigner les paramètres dans la partie "Paramètres PMB" pour créer la base, cette procédure crèe la base, sans les tables (message d'erreur)

|      | Paramètres PMB                                                                           |
|------|------------------------------------------------------------------------------------------|
| 15.  | Si vous n'avez pas précisé de base de données à la rubrique précéde renseigné également. |
|      | Utilisateur PMB : bibli                                                                  |
|      | Mot de passe : bibli                                                                     |
|      | Base de données PMB : bibli                                                              |
| 16 0 | Duvrir PhnAdmin et importer l'exportation effectuée à partir de l'ancienne version       |

16. Ouvrir PhpAdmin et importer l'exportation effectuée à partir de l'ancienne version

|     | php <mark>MuAdmin</mark> | nin 🤟 📢 Serveur: 127.0.0.1 » 🗊 Base de données: bibli    |     |            |         |            |            |   |
|-----|--------------------------|----------------------------------------------------------|-----|------------|---------|------------|------------|---|
| 17. | 🟫 🗐 🎯 🗈 🎲 😋              | M Structure                                              | SQL | Rechercher | Requête | 🖶 Exporter | 🛃 Importer | ð |
|     | Récentes Préférées       | Aucune table n'a été trouvée dans cette base de données. |     |            |         |            |            |   |
|     | bibli                    |                                                          |     |            |         |            |            |   |

Sous "Portable Directory" aller dans le répertoire "\eds-www\pmb\tables\" et relancer le fichier "install.php"
Renseigner les paramètres dans la partie "Paramètres système"

|     | Paramètres système        |                    |                         |  |  |  |
|-----|---------------------------|--------------------|-------------------------|--|--|--|
|     | Nous avons besoin des inf | ormations de conne | xion au serveur en tant |  |  |  |
| 20. | Utilisateur MySql :       | root               |                         |  |  |  |
|     | Mot de passe :            |                    |                         |  |  |  |
|     | Serveur :                 | localhost          |                         |  |  |  |
|     | Base de données:          | bibli              |                         |  |  |  |
|     |                           |                    |                         |  |  |  |

## 21. A la fin de l'installation, cliquer sur "Aller à la page d'accueil .."

|     | EasyPHP Devserver X I                                                                                                    | istall db PMB             | × +              |  |  |
|-----|----------------------------------------------------------------------------------------------------|---------------------------|------------------|--|--|
|     | (← → ୯ û                                                                                                    | (i) 127.0.0.1/pmb/tables, | /install_rep.php |  |  |
|     | lang = fr charset = utf-8<br>user = ; password = ; dbhost = localhost; dbname =<br>usersystem = root; passwordsystem = ; dbhost = localhost; dbnamesystem = bibli |                           |                  |  |  |
|     | Connexion à la base bibli réussie avec root                                                                                                    |                           |                  |  |  |
| 22. | Création des tables réussie                                                                                                    |                           |                  |  |  |
|     | Remplissage minimum nécessaire au fonctionnement réussi                                                                                                    |                           |                  |  |  |
|     | Aucun remplissage d'indexation.                                                                                                    |                           |                  |  |  |
|     | Les scripts d'installation ont été renommés afin de ne plus pouvoir être exécutés directement                                                                     |                           |                  |  |  |
|     | Allez à la page d'accueil                                                                                                    |                           |                  |  |  |
|     | La version de la base de données est v5.13, elle devrait être en v5.31                                                                                            |                           |                  |  |  |

- 23. Se connecter et effectuer les mises à jours de V5.13 à V5.31
- 24. A la fin de la mise à jour, se déconnecter puis se connecter à nouveau
- 25. Sous "Administration/Outils/Mise à jour, lancer les procédures de ré-indexation